# 广东省应急安全网络学习平台(学员操作手册)

学员登录学习注意事项:

- 1. 学员登录账号为注册身份证, 密码为注册时设置的密码。
- 2. 学员登录后首先进行信息核对,上传人脸正面照片。
- 3. 学员同一时间只能在一个设备上进行登录。
- 视频学习会不定时进行身份认证(人脸识别或者验证码),学员 认证成功后才能继续学习。
- 正式考试会不定时弹出进行身份认证,学员认证成功后才可以继 续考试。

### 学员学习指南 (PC 端)

#### 一、学员登录

学员登录网址: <u>http://wx.yjaqpx.com</u> 未注册学员,请点击注册按钮进行注册

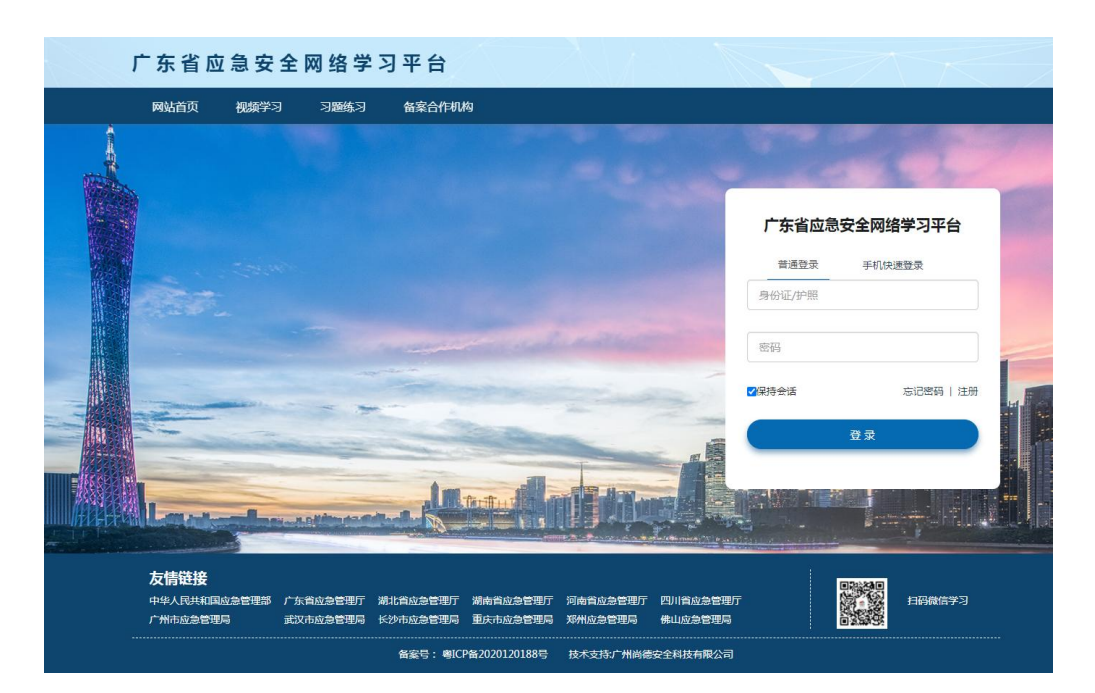

| Л        | <sup>-</sup> 东省应 | 急安全  | 网络学习 | 平台    |                     |       |  |  |
|----------|------------------|------|------|-------|---------------------|-------|--|--|
|          | 网站首页             | 视频学习 | 习题练习 | 备案合作机 | 构                   |       |  |  |
|          |                  |      |      |       | 注册在线平台账号            |       |  |  |
|          |                  |      |      |       | 填写信息(标记*必须填写)       |       |  |  |
| the last |                  |      |      | *     | 请选择所在市              | ~     |  |  |
|          |                  |      |      | *     | 请选择所在区              | ~     |  |  |
|          |                  |      |      |       | 请选择所属行业             | v     |  |  |
|          |                  |      |      | *     | 请选择岗位类型             | ~     |  |  |
|          |                  |      |      | *     | 工作单位 (请输入文字)        |       |  |  |
|          | See.             |      |      | *     | 姓名                  |       |  |  |
|          |                  |      |      | *     | 请选择证件类型             | ~     |  |  |
|          |                  |      |      | *     | 证件号码                |       |  |  |
| 111 2 3  |                  |      |      |       | 注册后不得修改,注册成功后,登录账号涉 | 为填写的证 |  |  |

电脑端首次登录,需要用手机微信扫描二维码进行信息核对

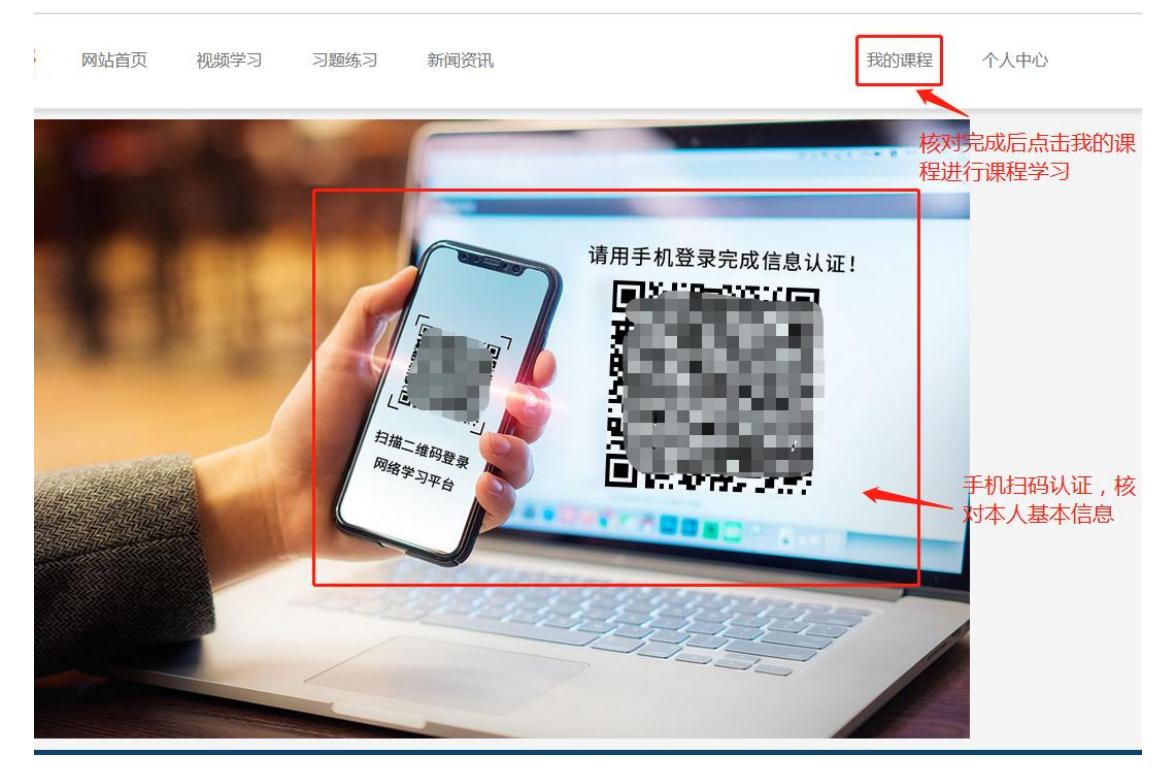

使用手机扫描二维码进行信息认证

| <              | 实名       | 认  | 证                   |            |
|----------------|----------|----|---------------------|------------|
| 请认             | 真核实个人信息, | 如  | ( <mark>有误</mark> ) | 请及时反馈      |
| 8              | 用户名      | 28 |                     |            |
| Ē              | 证件类型     |    |                     | 身份证        |
| (IIA)          | 身份证号     | 10 | 1.1.1.1             | entropy of |
| L              | 姓名       |    |                     |            |
| <del>2</del> 8 | 性别       |    |                     | 女          |
| q              | 年龄       |    |                     | 28         |
| Q              | 手机号      |    |                     |            |

#### 请拍摄正面照(用于人脸识别)

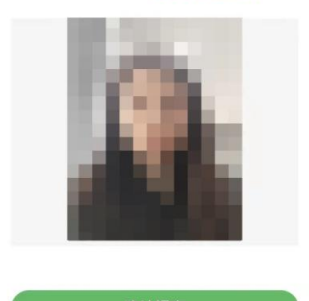

二、课程管理

# 2.1 我的课程

点击我的课程查看已开通的班级课程

| J | 广东省应          | 急安全  | 网络学习 | ]平台    |                                       |        |       |      |
|---|---------------|------|------|--------|---------------------------------------|--------|-------|------|
|   | 网站首页          | 视频学习 | 习题练习 | 备案合作机构 |                                       |        | 我的课程  | 个人中心 |
|   |               |      |      |        |                                       |        |       |      |
|   | <b>斧</b> 课程首词 | Σ    | 未学完  | 已学完    |                                       |        | 欢     | 迎您   |
|   | ■ 我的课程        |      |      |        | 新安全生产法                                | 点击我的课程 | 呈开始学习 |      |
|   | 🞓 我的班级        |      | 4    | *****  | 已学83%                                 |        | •     |      |
|   | 🖤 课程收藏        |      |      |        | 课程有效期:2022-11-17<br>所属班级:荔湾区-冶金-主要负责人 |        | Я     | 始学习  |
|   | 我的题库          |      |      |        |                                       |        |       |      |
|   | 1 已购科目        |      |      |        |                                       |        |       |      |
|   | ☑ 在线考试        |      |      |        |                                       |        |       |      |
|   | 个人中心          |      |      |        |                                       |        |       |      |

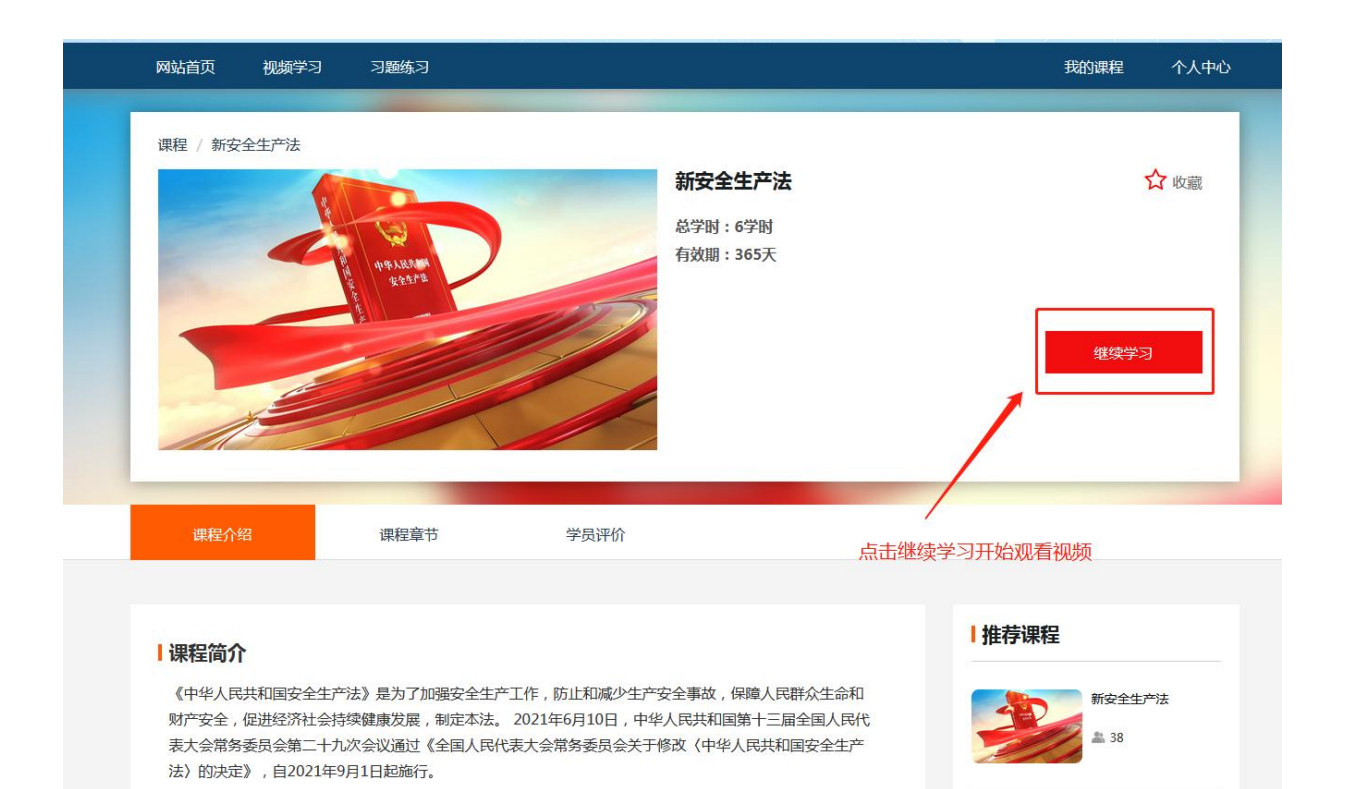

#### 观看页面可以查看观看进度

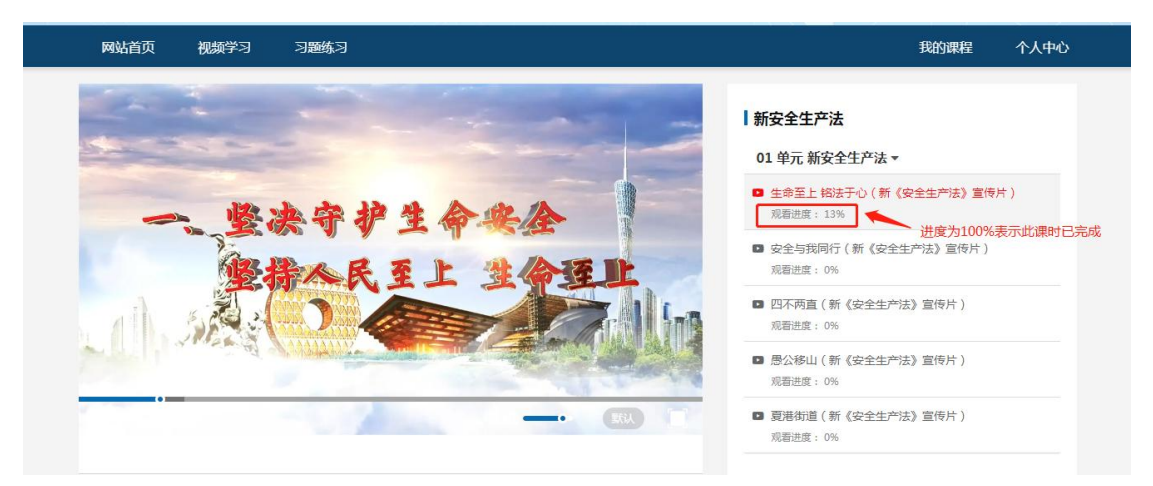

#### 3.2 学习认证

学习认证流程-人脸识别,学习途中未进行人脸识别认证,请用手机 微信扫描电脑二维码进行识别,识别成功后点击继续学习

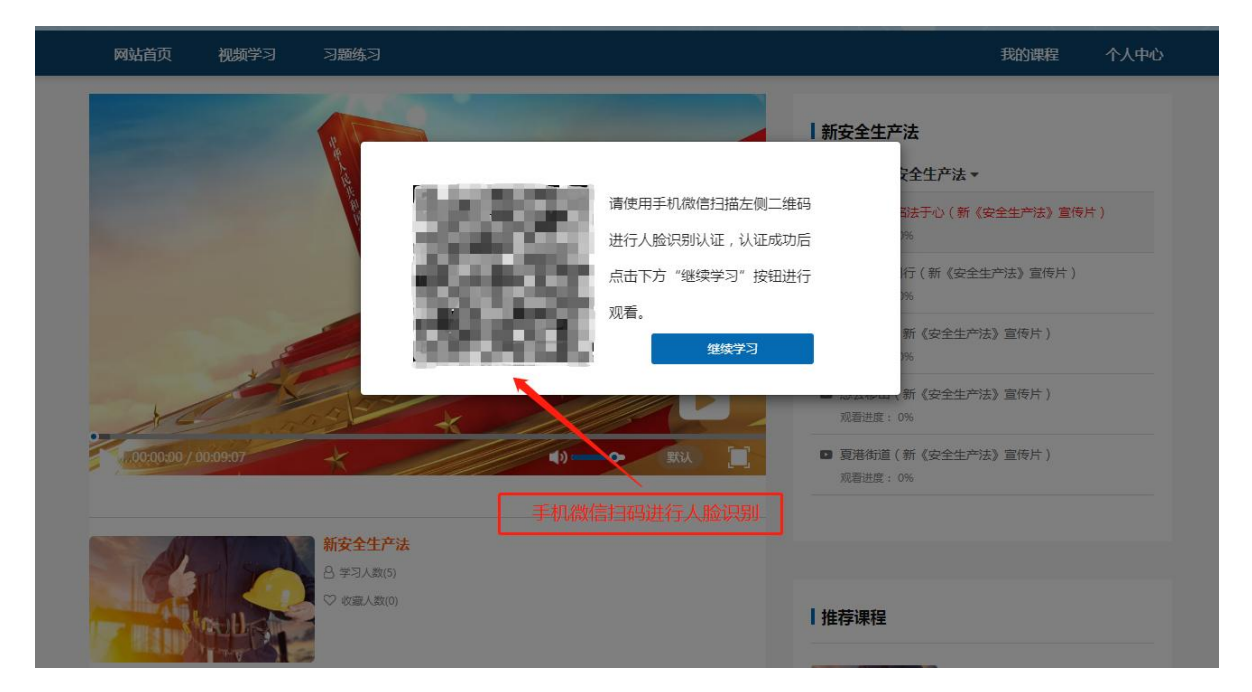

手机扫描二维码进行人脸识别

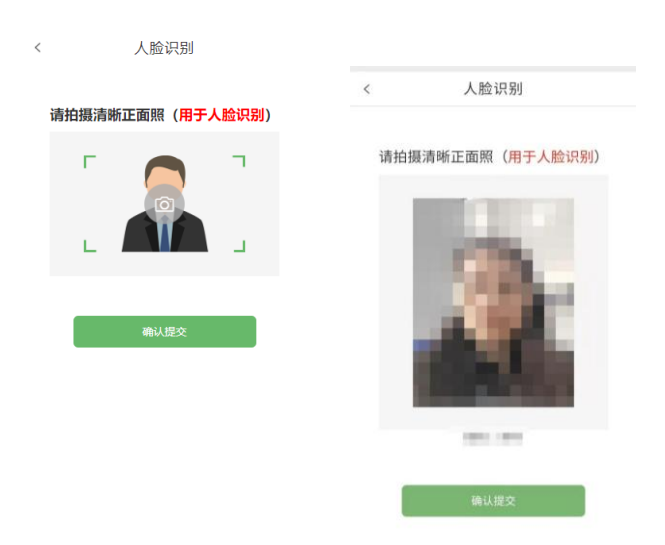

四、个人中心

### 4.1 会员中心

| 网站首页                                                                                                    | 视频学习                            | 习题练习                                                                                                    |                            | 我的课程                                                       | 个人中心 |
|----------------------------------------------------------------------------------------------------|---------------------------------|----------------------------------------------------------------------------------------------------|----------------------------|------------------------------------------------------------|------|
| <ul> <li>☆ 课程首員</li> <li>● 我的课程</li> <li>● 我的课程</li> <li>● 課程收還</li> <li>● 課程收還</li> <li>● 課程收還</li> <li>● 課程收還</li> <li>● 課程收還</li> <li>● 課程收還</li> <li>● ご 2 在送考討</li> <li>◆ 人中心</li> </ul> | 五<br>2<br>2<br>2<br>2<br>3<br>3 | 会员中心     刻月     (2)       文別月     这个人很懒、啥也没写     (2)       勝次个人信息>     (1)     (2)       成市修改密码     (2)     (2) | 连续登录<br>1天<br>最长连续登录<br>1天 | 登录时间<br>2021-11-18 10:07:50<br>登录时间<br>2021-11-18 10:07:50 |      |
| 📃 会员中心                                                                                                    |                                 |                                                                                                    |                            |                                                            |      |

# 进行基本信息修改和密码修改

| 网站首页 视频学       | 3 3863 |                   |      | 我的课程 | 个人中心 |
|----------------|--------|-------------------|------|------|------|
| ★ 课程首页<br>课程管理 | 基本信息   | 联系                | 信息   |      |      |
| 第1823年7月       | 头像     | <b>K</b>          | [实姓名 | 刘月   |      |
| Part Parts     |        | X .               | mate |      |      |
| THE COL        |        | ,                 | 用尸名  |      |      |
|                | 个人介绍   | 用一般运介绍你自己,会在你的个人页 | 蒙密码  | #政密码 |      |
| ☑ 在线考试         |        | 面显示,最多输入80字       |      | 1    |      |
| 个人中心           |        |                   |      |      |      |
| ● 会員中心         |        |                   |      | /    |      |
| 🔎 地议(注明)       |        |                   |      |      |      |
| 🙊 网络平台         |        | 8.7               |      |      |      |
| ? 我的问答         |        |                   |      |      |      |
| 🏝 小人酒時         |        |                   |      |      |      |
| <b>*</b> 通出    |        |                   |      |      |      |

### 五、在线考试

#### 5.1 已购科目

点击已购科目,选择已开通的考场,点击继续做题

| 广东省应急安全                                                                                  | 网络学习平台               |        |
|------------------------------------------------------------------------------------------|----------------------|--------|
| 网站首页 视频学习                                                                                | 习题练习   备案合作机构        |        |
| <ul> <li>☆ 题库首页</li> <li>课程管理</li> <li>● 我的课程</li> <li>☆ 我的班级</li> <li>● 课程收藏</li> </ul> | <b>我的题库</b><br>☐ 已开通 | 进入继续做题 |
| <ul> <li>我的意味</li> <li>■ 已购料目</li> <li>◎ 在线考试</li> </ul>                                 | 题库练习请点击已购科目          |        |

#### 5.2 题库练习

真题演练按题型分类,点击做题,有练习模式和考试模式,练习完成 后点击保存做题记录。

| ▲ 题库首页                                                     | 新安全生产法           |      | ≓切接 | 考试         |             |                            | ▲已开通     |
|------------------------------------------------------------|------------------|------|-----|------------|-------------|----------------------------|----------|
| ★ 我的课程 ★ 我的课程 ★ 我的班级 ♥ 课程收益                                | 夏题演练             | 模拟试题 | 正   | 31<br>考试记录 | (ま)<br>试题收藏 | 道                          | ⑦        |
| 我的题库                                                       | 已做:0             |      |     | 总题数        | : 120       | <ul> <li>清除做题记录</li> </ul> | C 保存做题记录 |
| ▲ 1559 M 个人中心 ▲ 会员中心                                       | 真题演练             |      |     |            |             | 已做/总                       | 题        |
| <ul> <li>□ 培训证明</li> <li>● 我的评论</li> <li>? 我的问答</li> </ul> | 01 新安全生<br>◆ 单选题 | 产法   |     |            |             | 0/120                      | ✔ 做题     |
| 🎍 个人资料                                                     | ◆ 判断题            |      |     |            |             | 0/30                       | ✔ 做题     |

做题后退出页面请点击【保存】按钮,将做题进度保存。

|                           | ♀ 真毉演练 / 新安全生产法     |                   | 练习          | 练习模式     |            |          |          |                    |   |
|---------------------------|---------------------|-------------------|-------------|----------|------------|----------|----------|--------------------|---|
| ▼ 具超模体 / 新女主主厂法           |                     |                   | 考讨          | 模式       |            |          | (        | $\supset$          |   |
|                           |                     | 已完成7题 / 共90题      |             |          | Γ.         |          | 1        | ~                  |   |
|                           |                     |                   | ▲           |          | 伯          | え        |          | C<br><sup>重做</sup> |   |
| [单选题] 7、 生产经营单位必须遵守本法和其任  | 他有关安全生产的法律、法规,加强安全生 | 产管理 , 建立健全( )安全生产 | /           | 7        |            |          |          |                    |   |
| ✓ A. 全员                   |                     |                   | 答题          | 亟卡       |            | ų        | z起答      | 题卡 🖪               | • |
| <ul> <li>B. 个人</li> </ul> |                     | 点击保存做题记录          | 单选题<br>共90是 | ā<br>(辺  |            |          |          | Í                  |   |
| ○ C. 单位                   |                     |                   | 1           | 2        | 3          | 4        | 5        | 6                  |   |
| ✔ 回答正确                    |                     | ★ 点击收藏            | 13          | 14       | 15         | 16       | 17       | 18                 |   |
| 正确答案:A 我的答案:A             |                     | へ 收起解析            | 19<br>25    | 20<br>26 | 21         | 22<br>28 | 23<br>29 | 24<br>30           |   |
| 知 识 点 : <b>单 选 题</b>      |                     |                   | 31          | 32       | 33         | 34       | 35       | 36                 |   |
| 参考解析: <b>暂无</b>           |                     |                   | 43          | 44       | 45         | 40       | 41       | 42                 |   |
|                           |                     |                   | 49          | 50<br>56 | 51         | 52<br>58 | 53<br>59 | 54                 |   |
| く 上一题                     | Q 查看答案              | 下一题 >             | 目           | 瞶 6      | <b>—</b> 1 | 确 1      | _ 未      | 做 83               |   |

### 5.3 模拟试题

| ▲ 题库首页<br>课程管理                                           | 新安全生产法        |          | ≓ 切掛 | 考试                 |                                            |                | ■已开通         |
|----------------------------------------------------------|---------------|----------|------|--------------------|--------------------------------------------|----------------|--------------|
| <ul> <li>我的课程</li> <li>我的班级</li> <li>课程收藏</li> </ul>     | こう            | 模模拟试题    | 正    | 3 <u>1</u><br>考试记录 | (大) (武) (武) (武) (武) (武) (武) (武) (武) (武) (武 | · (文)-<br>错题收藏 | <b>心</b> 成绩单 |
| 我的题库 〒 已购科目                                              | 《新安全:<br>0人参考 | 生产法》模拟试卷 |      |                    |                                            |                | 开始考试         |
| ▼入中心 ■ 会员中心 ■ 培训证明 ● 我的评论                                |               |          |      |                    |                                            |                |              |
| <ul> <li>? 我的问答</li> <li>▲ 个人资料</li> <li>产 退出</li> </ul> |               |          |      |                    |                                            |                |              |

| ▼ 視拟考试 / 新安全生产法 / 《新安全生产法》 機拟试卷                              |                    |            |       |     |            |             |
|--------------------------------------------------------------|--------------------|------------|-------|-----|------------|-------------|
| 《新安全生产法》模拟试卷                                                 |                    | ◆          |       |     | C<br>重     | ¥<br>ノ<br>故 |
| 单远题 (共40题,每题2分。下列每小题的所有选项中,只有一项是最符合题意的正确答案。)                 | <b>②</b> 用         | 时          | 01:29 | :33 | ■          | 昏停          |
|                                                              | 答題                 | 贡卡         |       | 叱   | <b>龙起答</b> | 题卡 🖪        |
| <b>[单选题] 1、 《</b> 中华人民共和国安全生产法》第三次修正于( )正式施行。                | <b>单选题</b><br>每题2  | 됨<br>分,≠   | ŧ40题  |     |            |             |
| ● A. 2021年7月1日                                               | 1                  | 2          | 3     | 4   | 5          | 6           |
| ○ B. 2021年8月1日                                               | 7                  | 8          | 9     | 10  | 11         | 12          |
| ) C. 2021年9月1日                                               |                    | 14         | 15    | 16  | 17         | 18          |
| <b>图] 2、</b> 为了加强安全生产工作,防止和减少(),保障人民群众生命和财产安全,促进经济社会持续健康发展,制 | 25                 | 26         | 27    | 28  | 29         | 30          |
| 定本法。                                                         | 31                 | 32         | 33    | 34  | 35         | 36          |
| ○ A. 生产安全事故                                                  | 37                 | 38         | 39    | 40  |            |             |
| <ul> <li>B. 人员伤亡</li> </ul>                                  | <b>判断</b> 题<br>每题2 | ā<br>分,≠   | ŧ10题  |     |            |             |
| ○ C. 财产损失                                                    | 41                 | 42         | 43    | 44  | 45         | 46          |
| [单选题] 3、 在中华人民共和国领域内从事()活动的单位安全生产,适用本法;                      | 47                 | 48         | 49    | 50  |            |             |
| ○ A. 劳动生产                                                    |                    | <b>E</b> Ē | 3做 5  |     | 题 50       | )           |
| ♀ 考试统计 / 新安全生产法 / 《新安全生产法》模拟试卷                               |                    |            |       |     |            |             |
| 成结单                                                          |                    |            |       |     |            |             |

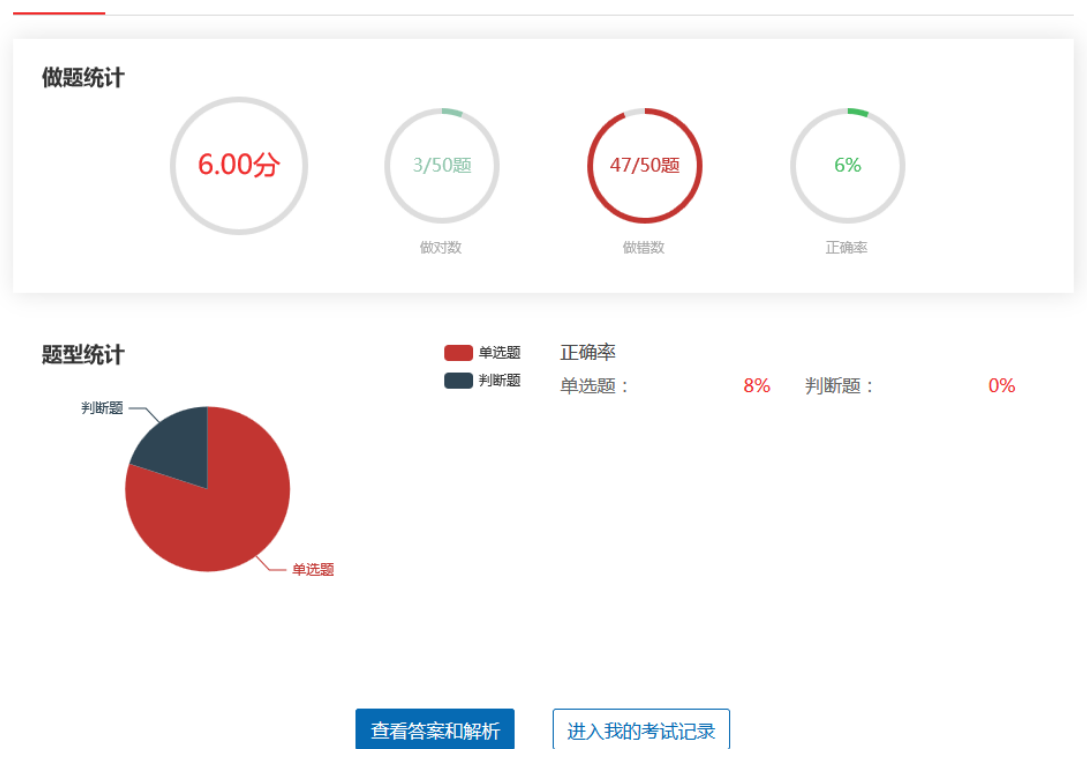

# 5.4 考试记录

# 可查看考试记录和考试解析

| ▲ 题库首页                                                                        | 新安全生产法                                                                 |            | ≓ 切掛        | 考试   |      |                                                  | ▲已开通 |  |  |
|-------------------------------------------------------------------------------|------------------------------------------------------------------------|------------|-------------|------|------|--------------------------------------------------|------|--|--|
| ■【我的课程                                                                        | =                                                                      | 模          | Œ           | 31   |      | $-\frac{1}{1+1}\sum_{i=1}^{n-1}\sum_{j=1}^{n-1}$ | Ø    |  |  |
| <b>老</b> 我的班级                                                                 | 真题演练                                                                   | 模拟试题       | 正式考试        | 考试记录 | 试题收藏 | 错题收藏                                             | 成绩单  |  |  |
| ♥ 课程收藏                                                                        |                                                                        |            |             |      |      |                                                  |      |  |  |
| 28的题库                                                                         | - [模拟试题]《新安全生产法》模拟试卷 2021-11-19 16:15:07 得会 00 单会 100 环络会 90 查看解析 重新做题 |            |             |      |      |                                                  |      |  |  |
| <ul> <li>              在线考试      </li> <li>             个人中心      </li> </ul> | 2021-11-18 10.13.07                                                    | 1号力0.00 AS | 00 C(B) 200 |      |      |                                                  |      |  |  |
| ■ 会员中心                                                                        |                                                                        |            |             |      |      |                                                  |      |  |  |
| ┛ 培训证明                                                                        |                                                                        |            |             |      |      |                                                  |      |  |  |
| <ul><li>我的评论</li><li>我的问答</li></ul>                                           |                                                                        |            |             |      |      |                                                  |      |  |  |
| ▲ 个人资料                                                                        |                                                                        |            |             |      |      |                                                  |      |  |  |
| 🏕 退出                                                                          |                                                                        |            |             |      |      |                                                  |      |  |  |

#### 学员学习指南(移动端)

#### 一、学员登录

#### 1.1 账号登录

从微信公众号进入或者扫描二维码,注册学员先填写信息进行注册, 已注册学员输入用户名和密码登录后进行信息认证。

|         | 8:38<br>× 广东省应急      | <b>!! 중 ■</b> }<br>安全网络学习平台 ···· |
|---------|----------------------|----------------------------------|
|         | 广东看<br>网络            | 省应急安全<br>学习平台                    |
|         | 身份证号码<br>密码<br>❷保持盘录 | 忘记密码   注册                        |
|         |                      | 登录                               |
| ÂΥ (Η ) | 🦽 平台                 | 技术支持:尚德安全                        |
|         | <                    | >                                |

注册账号

| 8:41 <b>! ? D</b> |                       | 8:4 | all 🗢 🗈                                           |
|-------------------|-----------------------|-----|---------------------------------------------------|
| ×                 | 广东省应急安全网络学习平台 ···     | ×   | 广东省应急安全网络学习平台 ···                                 |
|                   |                       | *   | 请选择证件类型                                           |
|                   | 广东省应急安全网络学习平台<br>注册账号 | *   | 证件号码                                              |
|                   | 墳写信息(标记*必须填写)         | 1   | 主册后不得修改,注册成功后,登录账号为填写的证件号<br>马                    |
|                   |                       | *   | 请选择性别                                             |
| *                 | 请选择附在区域               | *   | 年龄                                                |
| *                 | 请选择所属行业               | +   | 進進接過口                                             |
| *                 | 请选择岗位类型               |     | 调及5年于17J                                          |
| *                 | 工作单位(请输入文字)           | *   | 手机号<br>主册后自动期定手机,用于发送短信或重要操作时的身份<br>1字 条心博写本人项用手机 |
| *                 | 姓名                    | *   | 密码                                                |
| *                 | 请选择证件类型               |     | 青输入6-15位数字或者字符                                    |
| *                 | 证件号码                  | *   | 验证码                                               |
|                   | < >                   |     | 注册                                                |
|                   |                       |     | 已有账号? 点此 登录                                       |

### 1.2 信息核对

首次登录后要核对基本信息和核对本人照片

| <   | 实名认证     |    |       |                 |  |  |
|-----|----------|----|-------|-----------------|--|--|
| 请认  | 真核实个人信息, | 如  | (有误)  | 请及时反馈           |  |  |
| 8   | 用户名      | 28 |       | -               |  |  |
|     | 证件类型     |    |       | 身份证             |  |  |
| (FR | 身份证号     | 10 | 10.11 | -               |  |  |
| ß   | 姓名       |    |       | 100             |  |  |
| 98  | 性别       |    |       | 女               |  |  |
| qe  | 年龄       |    |       | 28              |  |  |
|     | 手机号      |    |       | 1.1.1.1.1.1.1.1 |  |  |

请拍摄正面照(用于人脸识别)

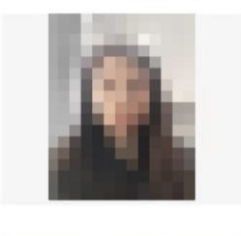

确认提交

#### 二、课程管理

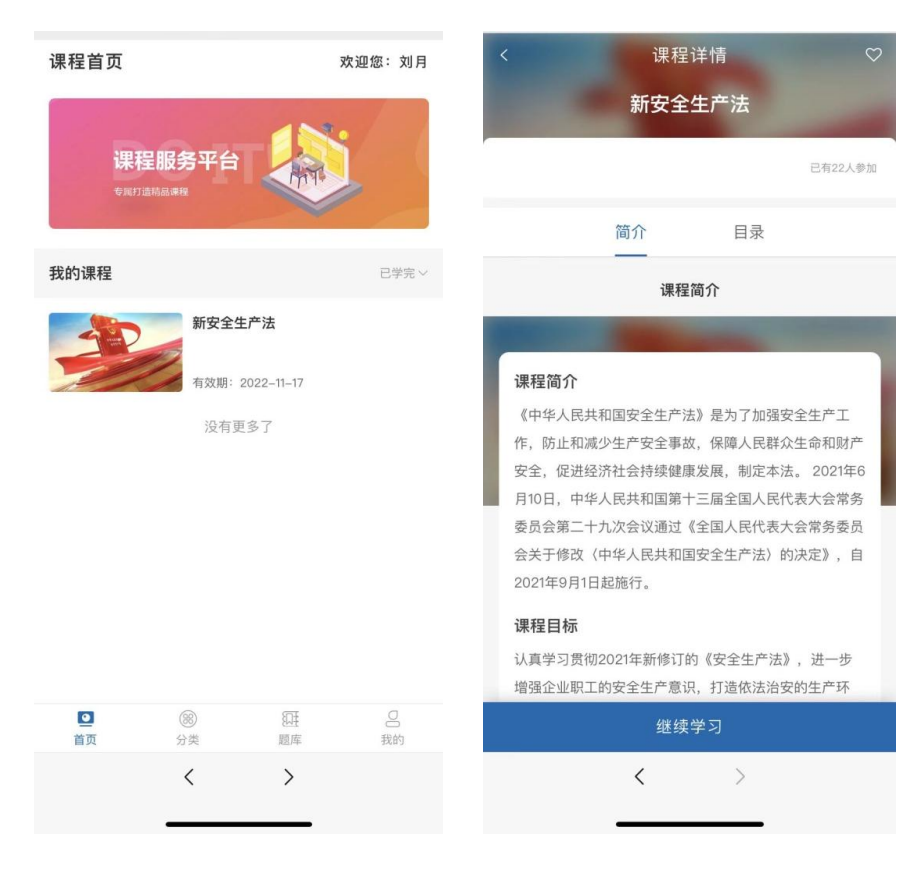

#### 三、视频学习

点击课程进行视频学习,视频学习、人脸认证,认证成功后继续学习

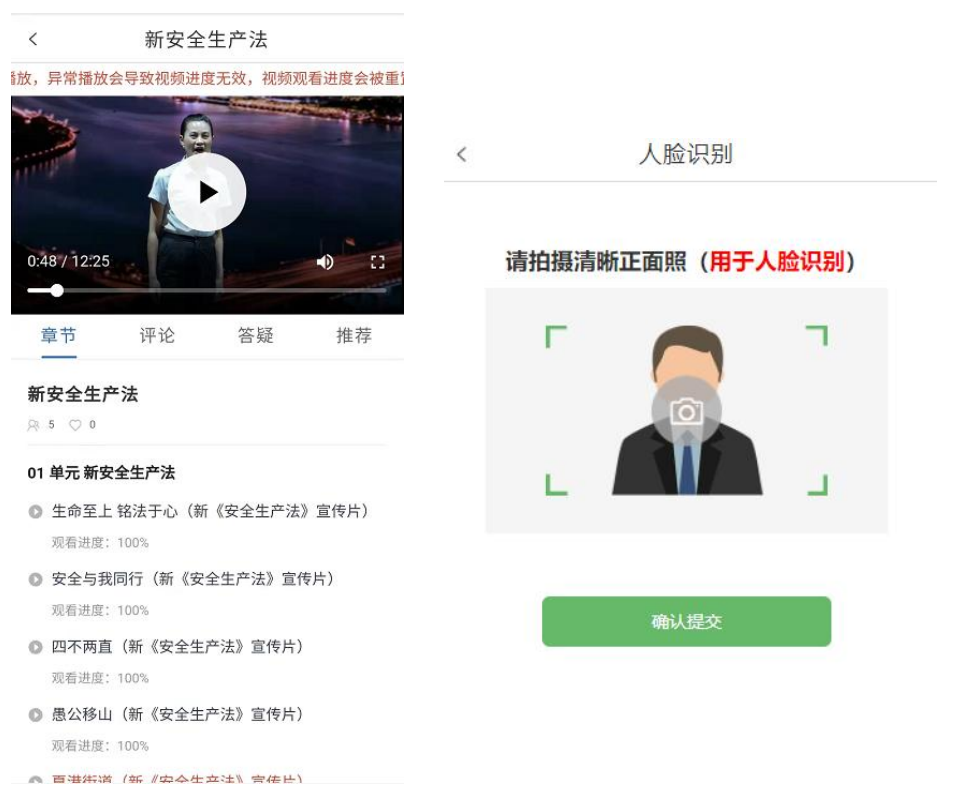

# 四、个人中心

刘月

0

我的课程

 0

我的题库

退出账号

(三)新词

⑧ 分类

<u></u> 课程

🕥 当前科目: 新安全生产法

|               | <    | 个人资料  |        | <      | 个人资料  |
|---------------|------|-------|--------|--------|-------|
| ക             |      | 基本信息  |        | _      | 基本信息  |
|               | 头像   |       |        |        | 修改    |
|               | 个人介绍 |       | >      | 旧密码:   | 旧密码   |
| O             |      | 联系信息  |        | 新密码:   | 新密码   |
| 我的收藏          | 用户名  |       | -      | 确认新密码: | 确认新密码 |
| >             | 真实姓名 | -     |        |        | 确认    |
| >             | 手机号码 |       |        |        | WUW   |
| >             | 登录密码 | ***** | >      | 登录密码   | ***** |
| >             |      | 保存    |        |        | 保存    |
|               |      |       |        |        |       |
| ○正 ▲<br>题库 我的 |      |       | 点击修改密码 |        |       |

×

修改密码

#### 五、在线考试

在线考试题库(真题演练、模拟考试、考试记录、错题收藏、试题收 藏、成绩单)

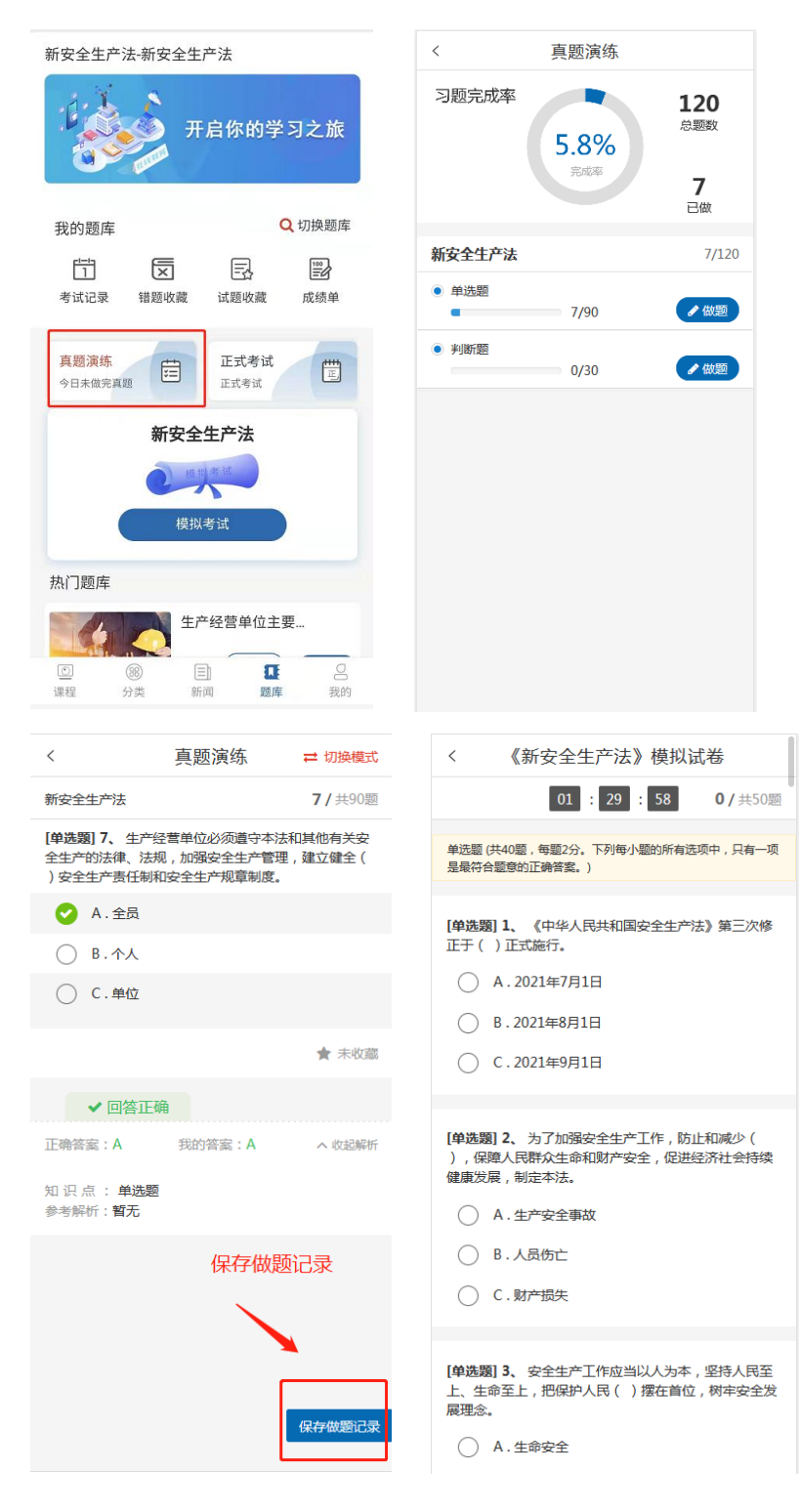